## **Trámite Online**

## Timbrado de Planos

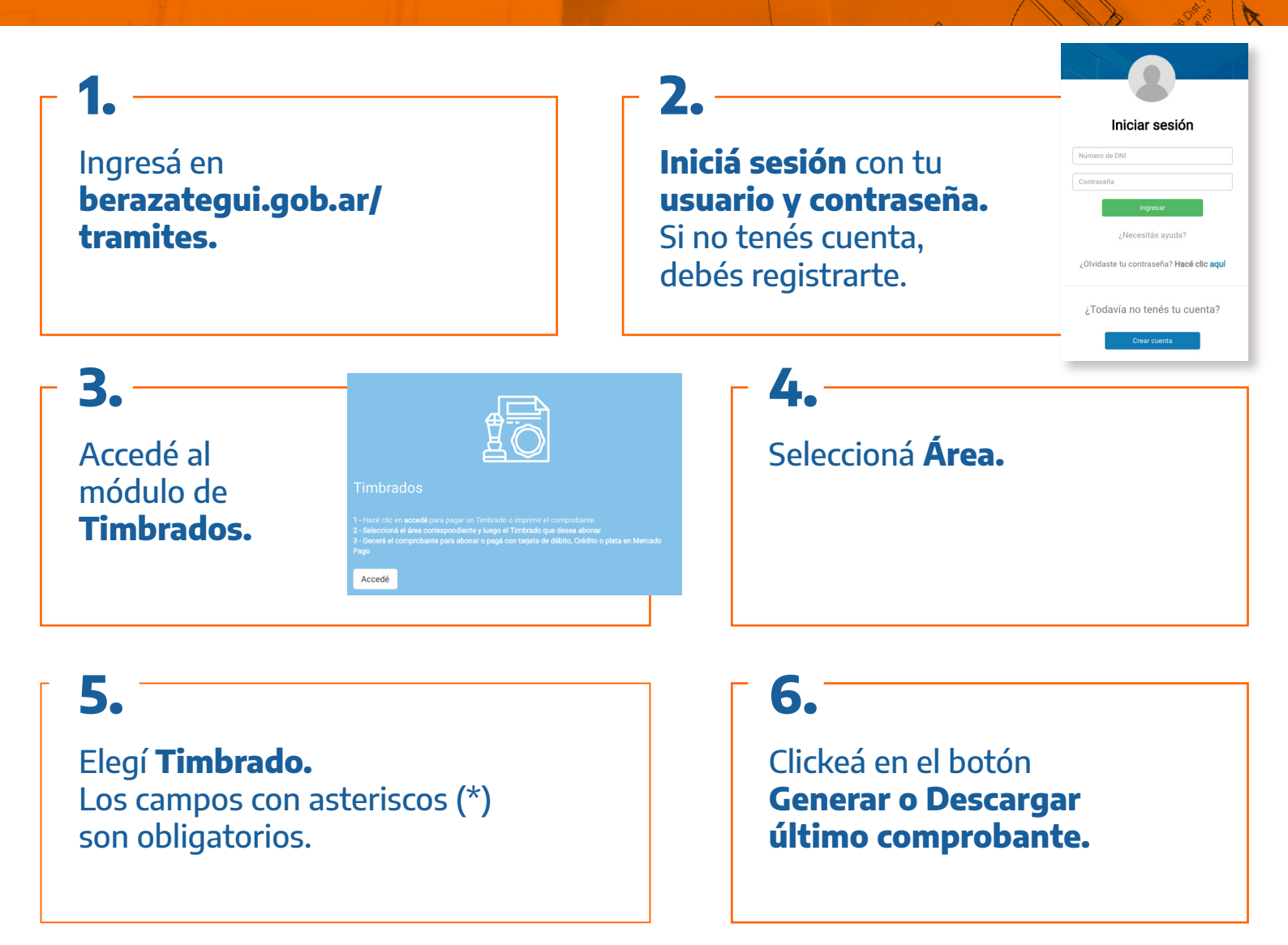

## 7.Podés abonar en los lugares de pago habilitados o<br/>o de manera online, a través de Mercado Pago.mercado<br/>pago

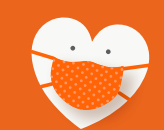

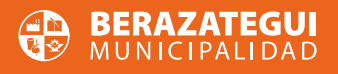

## #QuedateEnTuCasa